|                                            |                     |                 | Manual |
|--------------------------------------------|---------------------|-----------------|--------|
| Título:                                    | F. de Emisión / Ofi | icial:          |        |
| Manual de Usuario Módulo Pago De Pedimento |                     | 28 DIC 2017     |        |
| Clave:                                     | Sustituye a:        | F. de Revisión: |        |
|                                            | Nuevo               | 28 DIC 2017     |        |
| Departamento:                              | Pagina:             |                 |        |
|                                            |                     | 1 de 10         |        |

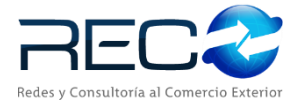

# **MANUAL DE USUARIO**

# DEL SISTEMA SIR MÓDULO PAGO DE

# PEDIMENTOS

Las firmas incluidas en el cuadro de abajo indican que el manual se encuentra listo y aprobado para su ejecución.

|                                                          | Elaboró            |               |
|----------------------------------------------------------|--------------------|---------------|
| Nombre                                                   | Puesto             | Firma y Fecha |
| Samantha Romero Rodriguez<br>Carmen Lucero Palacios Mora | Becaria<br>Becaria |               |

|        | Reviso |               |
|--------|--------|---------------|
| Nombre | Puesto | Firma y Fecha |
|        |        |               |
|        |        |               |

|        | Aprobó |               |
|--------|--------|---------------|
| Nombre | Puesto | Firma y Fecha |
|        |        |               |
|        |        |               |

| MN No: PL-CC-001-01 | Depto.: | Control de Calidad | Página: | 2 de 38 |
|---------------------|---------|--------------------|---------|---------|
|                     |         |                    |         |         |

# INDICE

| 1. | OBJE    | ΕΤΙVΟ                                             | 4  |
|----|---------|---------------------------------------------------|----|
| 2. | ALCA    | ANCE                                              | 4  |
| 3. | ABR     | EVIACIONES / DEFINICIONES                         | 4  |
| 4. | FUN     | CIONALIDAD                                        | 4  |
| 5. | MAF     | PA DEL SISTEMA                                    | 5  |
|    | 5.1     | MODELO LÓGICO                                     | 5  |
|    | 5.2     | NAVEGACIÓN                                        | 6  |
| 6. | DESC    | CRIPCIÓN DEL MÓDULO                               | 8  |
|    | 6.1     | MÓDULO PAGO DE PEDIMENTOS                         | 8  |
|    | 6.2     | FUNCIONALIDADES DEL MÓDULO RELACIÓN DE DOCUMENTOS | 9  |
|    | 6.3     | PAGO DE PEDIMENTOS                                |    |
|    | 6.3.1   | NUEVO PAGO DE PEDIMENTOS                          |    |
|    | 6.4.3.1 | PESTAÑAS DE PAGO ELECTRONICO                      | 23 |
|    | 6.4.3.2 | PESTAÑAS DE PAGO EN VENTANILLA                    |    |
|    | 6.3.2   | EDITAR PAGO DE PEDIMENTOS                         |    |
|    | 6.3.3   | ENVIAR ARCHIVO DE PAGO                            |    |
|    | 6.3.4   | RECIBIR ARCHIVO DE PAGO                           |    |
| 7. | PREG    | GUNTAS FRECUENTES (FAQ)                           |    |
| 8. | DIAC    | GRAMA DE FLUJO                                    |    |
| 9. | CON     | ITROL DE CAMBIOS                                  |    |
| VI | RSION . |                                                   |    |
| C/ | MBIO.   |                                                   | 38 |
| 10 | ). A    | NEXO                                              |    |

| MN No: PL-CC-001-01 | Depto .: | Control de Calidad | Página: | 3 de 38 |  |
|---------------------|----------|--------------------|---------|---------|--|
|---------------------|----------|--------------------|---------|---------|--|

#### INDICE

#### 1. OBJETIVO

Este documento tiene como objetivo **describir** las funcionalidades ofrecidas por el sistema **"SIR"** dentro del módulo **"Pago de Pedimentos"** de tal forma que, al finalizar la lectura, el usuario lector pueda **identificar** cada una de estas.

#### 2. ALCANCE

Se describirán las funcionalidades y sub-funcionalidades comprendidas dentro del módulo **"Pago de Pedimentos"** del sistema **"SIR",** señalando como acceder a ellas, procedimiento de utilización, resultados obtenidos y posibles excepciones.

#### 3. ABREVIACIONES / DEFINICIONES

Se definirán todos los términos, acrónimos, abreviaturas y conceptos técnicos utilizados en el documento.

| ID        | Acrónimo para Identificación.                      |
|-----------|----------------------------------------------------|
| RFC       | Acrónimo para Registro Federal de Contribuyentes.  |
| R1        | Acrónimo para Clave de Rectificación de Pedimento. |
| CVE DOCTO | Acrónimo para Clave de Documento.                  |

#### 4. FUNCIONALIDAD

El módulo de **"Pago de Pedimentos"** permitirá, a los diferentes tipos de usuario, dar de alta una nueva referencia para poder iniciar el proceso de la elaboración del pedimento.

| MN No: PL-CC-001-01 | Depto.: | Control de Calidad | Página: | 4 de 38 |
|---------------------|---------|--------------------|---------|---------|
|                     |         |                    |         |         |

## 5. MAPA DEL SISTEMA

5.1 MODELO LÓGICO

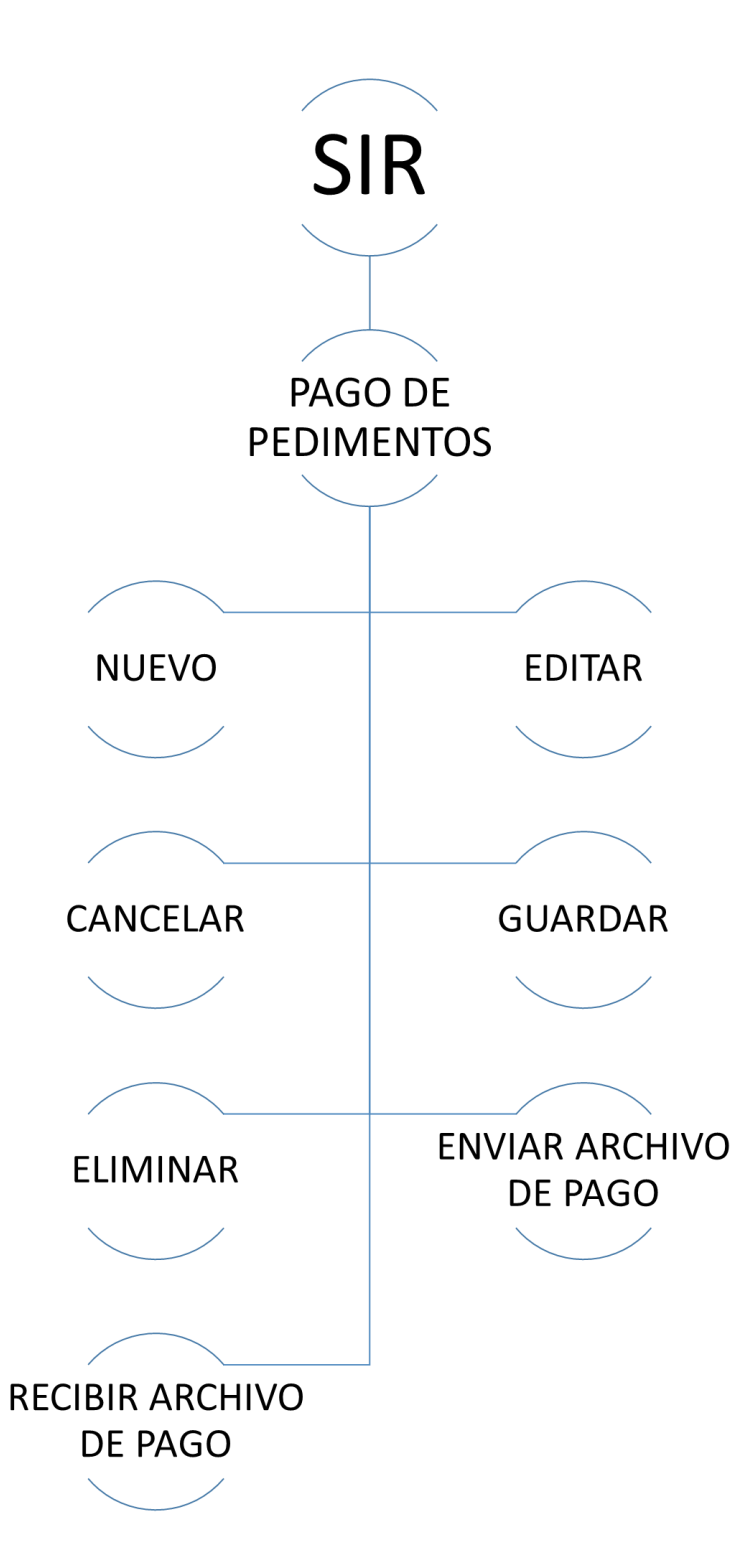

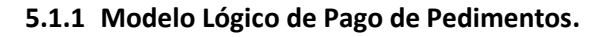

| MN No: PL-CC-001-01 | Depto .: | Control de Calidad | Página: | 5 de 38 |  |
|---------------------|----------|--------------------|---------|---------|--|
|---------------------|----------|--------------------|---------|---------|--|

# 5.2 NAVEGACIÓN

| <b>u</b>                                                                | SIR - EMPRESA PLANTILLA Versión: 20                                                         | )170728-1 _ @ <mark>_ ×</mark>                                                                         |
|-------------------------------------------------------------------------|---------------------------------------------------------------------------------------------|----------------------------------------------------------------------------------------------------|
| Ver Favoritos Herramientas Ayuda                                        | Salir   Noticias: SIAR es un software especializado para la revisión y cumplimiento de la n | normatividad apicable pe PERIODO : 2017-10 Sucursal: 999914301VERACRUZ                                 |
| Ata de Referencias<br>Vista General del Pedmento<br>Facturas y Partidas | REC2                                                                                        | Ver Favoritos Herramientas Ayuda S                                                                     |
| Pre-Operación                                                           |                                                                                             | Favoritos                                                                                              |
| Administración     Configuración                                        |                                                                                             | Tipos de Cambio Pago de Pedimentos Relación de Documentos Facturas Bectrónicas Proveedores/Compradores |
|                                                                         | SIR                                                                                         | Pre-Operación  Operación  Administración  Configuración                                                |
|                                                                         | SISTEMA INTEGRAL RECO                                                                       |                                                                                                    |

# 5.2.1 Pantalla Principal del Interfaz del programa SIR.

| Tavoritos                                                                                                    | Favoritos                                                                                                    | Favoritos                                                                                                    | Favoritos                                                                                                    |
|----------------------------------------------------------------------------------------------------|----------------------------------------------------------------------------------------------------|----------------------------------------------------------------------------------------------------|----------------------------------------------------------------------------------------------------|
| Pago de Pedmentos  Relación de Documentos Alta de Referencias Control de Documentos (EFILE) Vista General del Pedmento Vista General del Pedmento V | Pago de Pedmentos  Pelación de Documentos Ata de Referencias Control de Documentos (EFILE) Vista General del Pedmento Vista General del Pedmento Vista Genet | Pago de Pedimentos<br>Relación de Documentos<br>Ata de Referencias<br>Control de Documentos (EFILE)<br>Vista General de Pedimento                                                                                                    | Pago de Pedmentos<br>Relación de Documentos<br>Atta de Referencias<br>Vista General del Pedmento<br>Vista General del Pedmento                                                                                                    |
| Rre-Operación                                                                                                    | Pre-Operación                                                                                                    | Pre-Operación                                                                                                    | Pre-Operación                                                                                                    |
| 🗿 Operación                                                                                                    | Operación                                                                                                    | Operación                                                                                                    | Ø Operación                                                                                                    |
| Administración                                                                                                    | Administración                                                                                                    | 🕜 Administración                                                                                                    | Z Administración                                                                                                    |
| Configuración                                                                                                    | Configuración                                                                                                    | Configuración                                                                                                    | Configuración                                                                                                    |
|                                                                                                    |                                                                                                    | Pedmento     Vista General del Pedmento     Vista General del Pedmento     Monitor de Pedmentos     Achivos de Respuesta     CL / R.T.L / R.T.V     Fincargo Conferido     Hoja de Cálculo y Manfestación de Valor     Relación de Decumentos     Relación de Pedmentos     Remesas     Partes Dos     SAl     Tarfa Arancelaria     D: Pago Bectrónico     Consolidados     Sagapa VUCEM     D: DODA - OR | Archivos de Respuesta  CL / R.T. / R.T. /  Encargo Conferido  Hoja de Cálculo y Manfestación de Va  Relación de Documentos  Relación de Pedimentos  Relación de Pedimentos  Renesas  Partes Dos  SA1  Renesas  Renesas  Re |

# 5.2.2 Acceso al Módulo de Pago de Pedimentos.

|                     |         | 5                  |         |         |
|---------------------|---------|--------------------|---------|---------|
| MN No: PL-CC-001-01 | Depto.: | Control de Calidad | Página: | 6 de 38 |

| Pago de Pedim                  | tentos 🔛                 |                                    |                  |                   |                                                                                                 |
|--------------------------------|--------------------------|------------------------------------|------------------|-------------------|-------------------------------------------------------------------------------------------------|
| Folio:                         | Prevalid Archivo:        | CONFIG<br>ador: RECO<br>Respuesta: | Oficina:         | ▼                 | o Electrónico C Pago en Ventanilla                                                              |
| Referencia                     | Pedimento Clier          | ite [ Efectivo                     | No Efectivo Fi   | rma<br>©<br>@     | Cuenta Origen<br>G Agencia Cliente<br>Cuenta:<br>Banco:<br>ID de Cuenta:<br>Concepto de Cuenta: |
| Información Gen<br>Número de C | aja:                     | Bectrónica Inform                  | nación de Saldos | Pago en Ventanill | 3                                                                                               |
| Operación Ba                   | oncaria:<br>ónica<br>jo: |                                    |                  |                   |                                                                                                 |

# 5.2.3 Módulo de Pago de Pedimentos.

| MN No: PL-CC-001-01 | Depto.: | Control de Calidad | Página: | 7 de 38 |
|---------------------|---------|--------------------|---------|---------|
|                     |         |                    |         |         |

## 6. DESCRIPCIÓN DEL MÓDULO

# 6.1 MÓDULO PAGO DE PEDIMENTOS

| Pago de Pedimentos                                                                          |                                                                                                    |
|---------------------------------------------------------------------------------------------|----------------------------------------------------------------------------------------------------|
| 🗋 🕼 🎔 📓 🗙 🏌 🕽 🔝 🗐 🗎 🗲                                                                       |                                                                                                    |
| CON<br>Prevalidador: RECO                                                                   | FIGURACI IN DE PAGOS                                                                                                    |
| Folio:     Archivo:     Respuesta:       Q                                                  | Cicina:         Patente:         Fecha:           FRACRUZ         9999                                                                                     |
| Refi<br>NUEVO<br>EDITAR<br>EDITAR<br>ELIMIN<br>CANCELAR<br>Información Constant<br>CANCELAR | AR<br>RECIBIR ARCHIVO DE<br>PAGO<br>RECIBIR EN CARPETA<br>DIRECTA<br>LOG DE<br>NOTIFICACIONES<br>RECIBIR EN CARPETA<br>DIRECTA<br>LOG DE<br>NOTIFICACIONES |
| Número de Caja:<br>Operación Bancaria:<br>Firma Electrónica<br>Fecha de Pago:               |                                                                                                    |

6.1.1 Funcionalidades del Módulo de Pago de Pedimentos.

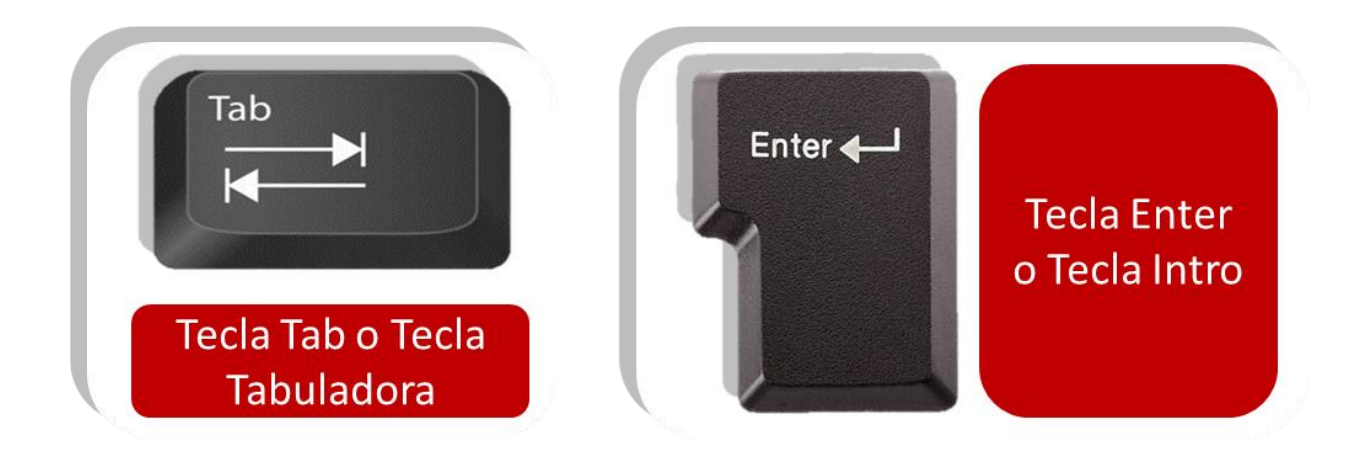

6.1.2 Teclas Necesarias para la Navegación en el Módulo Pago de Pedimentos.

| MN No: PL-CC-001-01 | Depto.: | Control de Calidad | Página: | 8 de 38 |
|---------------------|---------|--------------------|---------|---------|
|---------------------|---------|--------------------|---------|---------|

#### 6.2 FUNCIONALIDADES DEL MÓDULO RELACIÓN DE DOCUMENTOS

**Tecla Tab o Tecla Tabulador:** Facilita al usuario el avance en los campos para llevar un seguimiento en orden en la captura y es de carácter obligatorio el uso de la tecla.

Tecla Enter o Tecla Intro: Facilita al usuario la selección de las opciones en los catálogos y es de carácter opcional el uso de la tecla.

Botón Nuevo: Al dar clic el sistema habilitará los campos para capturar el pago del pedimento.

• Botón Editar: Al dar clic el sistema habilitará los campos para poder editar el pago del pedimento.

• Botón Cancelar: Al dar clic el sistema cancelará el pago del pedimento que se esté creando.

✤ Botón Guardar: Al dar clic el sistema guardará todos los datos capturados del pago del pedimento que se esté creando.

• Botón Eliminar: Al dar clic el sistema eliminará todos los campos capturados.

Botón Enviar Archivo de Pago: Al dar clic el sistema enviará el archivo del pago del pedimento.

\* Recibir Archivo de Pago: Al dar clic el sistema recibirá el archivo del pago del pedimento.

\* Recibir en Carpeta Directa: Al dar clic el sistema abrirá un buscador que traerá un archivo de pago.

✤ Log de Notificaciones: Al dar clic el sistema abrirá una ventana en el cual mostrará las notificaciones del pago del pedimento.

• Generación de Solicitud de Pago: Al dar clic el sistema generará la solicitud del pago del pedimento.

| MN No: PL-CC-001-01 | Depto.: | Control de Calidad | Página: | 9 de 38 |
|---------------------|---------|--------------------|---------|---------|
|                     | 1       |                    |         |         |

#### 6.3 PAGO DE PEDIMENTOS

El Módulo de "Pago de Pedimentos" el usuario podrá hacer el pago electrónico de diversos pedimentos de un mismo cliente.

El usuario podrá:

- **a.** "Crear" el pago de pedimentos.
- **b.** "Editar" el pago de pedimentos.
- **c.** "Enviar" archivo de pago.
- **d.** "Recibir" archivo de pago.

| Pago de Pedimentos                                                            |                                                                                                    |
|-------------------------------------------------------------------------------|----------------------------------------------------------------------------------------------------|
| 🗋 🗟 19 📓 🗙 🍠 🎍 🗐 🚊                                                            |                                                                                                    |
| CONFIGURACIÓN DE PAGOS Prevalidador: RECO                                     | Pago Electrónico C Pago en Ventanilla                                                                                                    |
| Folio:     Archivo:     Respuesta:     Oficina:       Q                       | Patente:         Fecha:           9999         -                                                                                                    |
| Referencia Pedimento Cliente Efectivo No Efectivo Firma                       | Cuenta Origen<br>Cuenta Origen<br>Cuenta:<br>Duenta:<br>Duenta:<br>Cuenta:<br>Cuenta: |
| Información General Respuesta Electrónica Información de Saldos F             | Pago en Ventanilla                                                                                                    |
| Número de Caja:<br>Operación Bancaria:<br>Firma Electrónica<br>Fecha de Pago: |                                                                                                    |

Fig. 6.3.1Nuevo Pago de Pedimentos, Botón Nuevo.

| MN No: PL-CC-001-01 Depto.: Control de Calidad Página: 10 de 38 | trol de Calidad Página: 10 de 38 |
|-----------------------------------------------------------------|----------------------------------|
|-----------------------------------------------------------------|----------------------------------|

## 6.3.1 NUEVO PAGO DE PEDIMENTOS

- 1. El usuario para crear el pago de pedimentos deberá:
  - **a.** Dar clic sobre el icono de "Nuevo", ubicado en la barra de herramientas del módulo.

| Pago de Pedimentos<br>Pago de Pedimentos<br>CONFIGURACIÓN DE PAGOS<br>Prevalidador: RECO                                                                   | © Pago Electrónico 🔿 Pago en Ventanilla                                                       |
|----------------------------------------------------------------------------------------------------|-----------------------------------------------------------------------------------------------|
| Folio:     Archivo:     Respuesta:     Oficina:       Q                                                                                                    | Patente:         Fecha:           9999         _         _/:_                                 |
| Referencia Pedimento Cliente Efectivo No Efectivo Firma                                                                                                    | Cuenta Origen<br>Agencia Cliente<br>Cuenta:<br>Banco:<br>ID de Cuenta:<br>Concepto de Cuenta: |
| Información General Respuesta Electrónica Información de Saldos Pago en V<br>Número de Caja:<br>Operación Bancaria:<br>Firma Electrónica<br>Fecha de Pago: | Ventanilla                                                                                    |

Fig. 6.3.1.1 Nuevo Pago de Pedimentos, Botón Nuevo.

| MN No: PL-CC-001-01 | Depto.: | Control de Calidad | Página: | 11 de 38 |
|---------------------|---------|--------------------|---------|----------|
|                     |         |                    | 0       |          |

- 2. En el campo "Prevalidador" el usuario deberá
  - **a.** Dar clic en el icono de la flecha.
  - **b.** Seleccionar el prevalidador correspondiente a los pedimentos.

| Pago de Pedime                  | entos 🖬<br>) () () () () () () () () () () () () () | CONFI             | GURACIÓN DE PAGOS    | Pago Electrónico C Pago en Ventanilla                                                                                                    |
|---------------------------------|-----------------------------------------------------|-------------------|----------------------|----------------------------------------------------------------------------------------------------|
| Folio:                          | Archivo:                                            | Respuesta:        | Oficina:<br>VERACRUZ | Patente:         Fecha:           9999         9000                                                                                                    |
| Referencia                      | Pedimento Clie                                      | nte Ffectivo      | No Efectivo Firma    | a Cuenta Origen  Agencia  Cliente Cuenta:  Banco:  Dde Cuenta:  Concepto de Cuenta:  Concepto de Cuenta:  Concepto de Cuenta:  Cuenta:  Cuenta Cuenta:  Cuenta Cuenta:  Cuenta Cuenta:  Cuenta Cuenta:  Cuenta Cuenta: Cuenta Cuenta: C |
| Información Gene<br>Movimientos | eral Respuesta E                                    | lectrónica / Info | rmación de Saldos    | Pago en Ventanilla                                                                                                    |
|                                 |                                                     |                   |                      |                                                                                                    |

Fig. 6.3.1.2 Nuevo Pago de Pedimentos, Prevalidador.

| MN No: PL-CC-001-01 | Depto.: | Control de Calidad | Página: | 12 de 38 |
|---------------------|---------|--------------------|---------|----------|
|                     | -       |                    | -       |          |

**3.** El sistema da opción al usuario dos formas de pago, el usuario deberá elegir la forma más conveniente para el pago del pedimento.

- **a.** "Pago Electrónico", Cuando se trate de transferencia bancaria.
- **b.** "Pago en Ventanilla", Cuando se trate de pago en la ventanilla de la Aduana.

| Pago de Pedin                  | rentos 😐<br>< 👌 🕽 🔝 🎒 😐<br>Prevalio | CONFIC            | SURACIÓN DE PAGOS    | Pago Electrónico     Pago en Ventanilla                                                         |
|--------------------------------|-------------------------------------|-------------------|----------------------|-------------------------------------------------------------------------------------------------|
| Folio:                         | Archivo:                            | Respuesta:        | Oficina:<br>VERACRUZ | Patente:         Fecha:           y         99999         y           08/11/17         08/11/17 |
| Referencia                     | Pedimento Clie                      | nte Efectivo      | No Efectivo Firma    | a Cuenta Origen Agencia Cuenta: Cuenta: Banco: Dde Cuenta: Concepto de Cuenta:                  |
| Información Ger<br>Movimientos | neral Respuesta E<br>s<br>Concepto  | lectrónica / Info | rmación de Saldos    | Pago en Ventanilla                                                                              |

Fig. 6.3.1.3 Nuevo Pago de Pedimentos, Métodos de Pago.

| MN No: PL-CC-001-01 | Depto.: | Control de Calidad | Página:  | 13 de 38 |
|---------------------|---------|--------------------|----------|----------|
|                     |         |                    | . aginai |          |

**4.** El sistema en automático llenará los campos de acuerdo a la configuración previa hecha por el usuario al sistema, los campos que llena el sistema son:

- a. "Oficina".
- b. "Patente".
- c. "Fecha".

|                                | Prevalio         | ador: RECO      |                               | • •         | Pago Electrónico C Pago en Ventar                              |
|--------------------------------|------------------|-----------------|-------------------------------|-------------|----------------------------------------------------------------|
| Folio:                         | Archivo:         | Respuesta:      | Oficina:                      | <b>P</b>    | Patente:         Fecha:           9999          08/11/17 18:11 |
| Referencia                     | Pedimento Clie   | nte Efectivo    | No Efectivo                   | Firma       | Cuenta Origen Cuenta: Banco: ID de Cuenta: Concepto de Cuenta: |
| Información Gen<br>Movimientos | eral Respuesta E | ectrónica Infor | mación de Saldos<br>Fecha Imp | Pago en Ven | tanilla                                                        |
|                                |                  |                 |                               |             |                                                                |
|                                |                  |                 |                               |             |                                                                |

Fig. 6.3.1.4 Nuevo Pago de Pedimentos, Campos Automáticos.

| MN No: PL-CC-001-01 | Depto.: | Control de Calidad | Página: | 14 de 38 |
|---------------------|---------|--------------------|---------|----------|
|                     |         |                    |         |          |

**5.** Al dar clic sobre el icono de "Nuevo" el sistema en automático habilitará la barra de botones y el usuario podrá:

- a. Dar clic en el icono de "Agregar", el sistema agregará un pedimento a pagar.
- **b.** Dar clic en el icono de "Eliminar", el sistema eliminará un pedimento seleccionado.
- c. Dar clic en el icono de "Deshacer", el sistema eliminará los datos capturados por el usuario.

| Pago de Pedir                | mentos 😐<br>X 👌 🎝 🔝 🗐 🚊<br>Prevalie | CONFIC            | GURACIÓN DE PAGOS    | ▼ ● Pago Electrónico   ○ Pago en Ventanil                                            |
|------------------------------|-------------------------------------|-------------------|----------------------|--------------------------------------------------------------------------------------|
| Folio:                       | Archivo:                            | Respuesta:        | Oficina:<br>VERACRUZ | Patente:         Fecha:           99999         •         08/11/17 18:11             |
| Referencia                   | Pedimento Clie                      | nte Efectivo      | No Efectivo Firma    | Cuenta Origen  Agencia  Cliente  Cuenta:  Banco:  ID de Cuenta:  Concepto de Cuenta: |
| Información Ge<br>Movimiento | neral Respuesta E                   | lectrónica / Info | rmación de Saldos    | Pago en Ventanilla                                                                   |

Fig. 6.3.1.5 Nuevo Pago de Pedimentos, Barra de Botones.

| MN No: PL-CC-001-01 | Depto.: | Control de Calidad | Página: | 15 de 38 |
|---------------------|---------|--------------------|---------|----------|
|                     |         |                    | 1       |          |

**6.** Al dar clic sobre el icono de "Agregar" el sistema en automático abrirá una ventana en el cual le mostrará al usuario un catálogo de "Pedimentos Validados", el usuario deberá realizar su búsqueda, en el cual podrá:

- a. Escribir el nombre del pedimento y activar el check "Exacta" para una búsqueda precisa.
- **b.** Seleccionar y dar doble clic sobre la selección.
- **c.** Seleccionar el cliente y oprimir la tecla Enter.

|                   | Buscar          |        |
|-------------------|-----------------|--------|
| Texto de Búsqueda |                 | Exacta |
| Pedimento         | Cliente         |        |
| 7000000           | PRUEBA SA DE CV |        |
| 7000000           | PRUEBA SA DE CV |        |
|                   |                 |        |
|                   |                 |        |
|                   |                 |        |
|                   |                 |        |
|                   |                 |        |
|                   |                 |        |
|                   |                 |        |
|                   |                 |        |
|                   |                 |        |
|                   |                 |        |
|                   |                 |        |
|                   |                 |        |
|                   |                 |        |
|                   |                 |        |
|                   |                 |        |
|                   |                 |        |
|                   |                 |        |

Fig. 6.3.1.6 Nuevo Pago de Pedimentos, Catálogo de Pedimentos Validados.

| MN No: PL-CC-001-01 | Depto.: | Control de Calidad | Página: | 16 de 38 |
|---------------------|---------|--------------------|---------|----------|
|                     |         |                    | 1       |          |

**7.** El usuario al haber agregado los pedimentos validados, automáticamente el sistema llenará los campos:

- **a.** "Referencia", La referencia relacionada con el pedimento.
- **b.** "Pedimento", El número del pedimento.
- **c.** "Cliente", El cliente del pedimento.
- **d.** "Efectivo", La cantidad que va a pagar el usuario en efectivo.
- e. "No. Efectivo", La forma diferente de pago que el usuario va a pagar.
- f. "Firma", La firma del banco.

| Pago de Pedimentos                 | Prevalidad        | CONFIC         | SURACIÓN DE PAGOS    | ▼                                                                                                   |
|------------------------------------|-------------------|----------------|----------------------|----------------------------------------------------------------------------------------------------|
| Folio:                             | Archivo:          | Respuesta:     | Oficina:<br>VERACRUZ | Patente:         Fecha:           y         9999         y         08/11/17 18:11         111       |
| Referencia Pe                      | dimento 🗍 Cliento | Efectivo       | No Efectivo Firma    | Cuenta Origen  Agencia Cliente Cuenta: Banco: ID de Cuenta: Concepto de Cuenta: Concepto de Cuenta: |
| Información General<br>Movimientos | Respuesta Elec    | trónica / Info | rmación de Saldos    | Pago en Ventanilla                                                                                  |
|                                    | Concepto          |                | Fecha Importe        |                                                                                                    |

Fig. 6.3.1.7 Nuevo Pago de Pedimentos, Campos Automáticos.

| MN No: PL-CC-001-01 | Depto .: | Control de Calidad | Página: | 17 de 38 |  |
|---------------------|----------|--------------------|---------|----------|--|
|---------------------|----------|--------------------|---------|----------|--|

8. Marcará error el sistema al dar clic en el botón de "Agregar" cuando:

**a.** El usuario no tenga pedimentos validados y en automático el sistema no mostrará ningún pedimento a validar.

|                     | Prevalid        | ador: RECO     |                      | Pago El  | ectrónico C Pago en Ventan |
|---------------------|-----------------|----------------|----------------------|----------|----------------------------|
| f <b>olio:</b><br>1 | Archivo:        | Respuesta:     | Oficina:<br>VERACRUZ | Patente: | Fecha:                     |
| Referencia          | Pedimento Clier | te Efectivo    | No Efectivo Firma    |          | Cuenta Origen              |
|                     |                 | Sistema Int    | egral RECO           |          |                            |
|                     | No se           | e localizan Pe | dimentos para /      | Agregar  |                            |
|                     |                 |                | $\checkmark$         |          |                            |
|                     |                 |                |                      |          |                            |

Fig. 6.3.1.8 Nuevo Pago de Pedimentos, Error.

|                     | 1       |                    | _ / .   |          |
|---------------------|---------|--------------------|---------|----------|
| MN No: PL-CC-001-01 | Depto.: | Control de Calidad | Página: | 18 de 38 |

- 9. El sistema mostrará al usuario dos tipos de cuentas:
  - **a.** "Agencia", La cuenta de la agencia aduanal.
  - **b.** "Cliente", La cuenta del cliente de la agencia.

| Pago de Pedim   | entos 😐<br>( ) 🎓 🕽 🔝 🎒 🚊<br>Prevalio | CONFIC<br>lador: RECO | GURACIÓN DE PAGOS    | ▼ • Pag           | o Electrónico 🛛 🔿 Pago en Ventanilla                             |
|-----------------|--------------------------------------|-----------------------|----------------------|-------------------|------------------------------------------------------------------|
| Folio:          | Archivo:                             | Respuesta:            | Oficina:<br>VERACRUZ | Paten             | tte: Fecha:<br>▼ 08/11/17 18:11                                  |
| Referencia      | Pedimento Clier                      | nte Efectivo          | No Efectivo Fin      | ma 🗘 🗘            | Agencia Cliente Cuenta: Banco: ID de Cuenta: Concepto de Cuenta: |
| Información Gen | eral Respuesta E                     | ectrónica Info        | rmación de Saldos    | Pago en Ventanill | a                                                                |
|                 | Concepto                             |                       | Fecha Import         | e                 |                                                                  |

Fig. 6.3.1.9 Nuevo Pago de Pedimentos, Tipos de Cuentas.

| MN No: PL-CC-001-01 | Depto.: | Control de Calidad | Página: | 19 de 38 |
|---------------------|---------|--------------------|---------|----------|
|                     | 1 '     |                    | Ŭ       |          |

**10.** El sistema en automático pondrá por default la cuenta de "Cliente" y el sistema le mostrará al usuario:

- a. "Cliente", El usuario deberá colocar el número de la cuenta del cliente.
- **b.** "Banco", El sistema en automático colocará el banco de la cuenta del cliente.
- c. "Id de Cuenta", El sistema en automático colocará el Id de la cuenta del cliente.
- **d.** "Concepto de Cuenta", El sistema en automático colocará el concepto del cliente.

| Pago de Pedimentos 🔛     | ्रि 🚊<br>CONFIC<br>Prevalidador: RECO | GURACIÓN DE PAGOS    | C Pago Ele         | ctrónico 💿 Pago en Ventanil                                                                |
|--------------------------|---------------------------------------|----------------------|--------------------|--------------------------------------------------------------------------------------------|
| Folio: Archivo:          | Respuesta:                            | Oficina:<br>VERACRUZ | Patente:<br>▼ 9999 | Fecha:                                                                                     |
| Referencia Pedimento     | Cliente Efectivo                      | No Efectivo Firm     |                    | Cuenta Origen<br>C Agencia Cliente<br>iente:<br>anco:<br>de Cuenta:<br>sincepto de Cuenta: |
| Información General Resp | esta Electrónica Infor                | mación de Saldos     | Pago en Ventanilla |                                                                                            |
| Tipo de Operación:       | Clave                                 | Descripción          | Forma              | Importe                                                                                    |

Fig. 6.3.1.10 Nuevo Pago de Pedimentos, Cuenta Clienta.

| MN No: PL-CC-001-01 | Depto.: | Control de Calidad | Página: | 20 de 38 |  |
|---------------------|---------|--------------------|---------|----------|--|
|---------------------|---------|--------------------|---------|----------|--|

**11.** El usuario al dar clic sobre la cuenta de "Agencia" el sistema le mostrará:

- **a.** "Cuenta", El usuario deberá colocar el número de la cuenta de la agencia.
- **b.** "Banco", El sistema en automático colocará el banco de la cuenta de la agencia.
- **c.** "Id de Cuenta", El sistema en automático colocará el Id de la cuenta de la agencia.
- **d.** "Concepto de Cuenta", El sistema colocará en automático el concepto de la cuenta.

| 🗙 Pago de Pedi               | mentos 🔛<br>🗙 👌 🔉 🔯 🗐 🚊<br>Prevalia  | CONFIG<br>Jador: RECO | GURACIÓN DE PAGOS    | <ul> <li>Pago Electrónico C Pago en Ventanilla</li> </ul>                                   |
|------------------------------|--------------------------------------|-----------------------|----------------------|---------------------------------------------------------------------------------------------|
| <b>Folio:</b> 1              | Archivo:                             | Respuesta:            | Oficina:<br>VERACRUZ | Patente:         Fecha:           v         9999         v           08/11/17         18:11 |
| Referencia                   | Pedimento Clie                       | nte Efectivo          | No Efectivo Firma    | Cuenta Origen  Agencia  Cliente  Cuenta:  Banco:  ID de Cuenta:  Concepto de Cuenta:        |
| Información Ge<br>Movimiente | eneral Respuesta E<br>os<br>Concepto | lectrónica Infor      | rmación de Saldos    | Pago en Ventanilla                                                                          |

Fig. 6.3.1.11 Nuevo Pago de Pedimentos, Cuenta Agencia.

| MN No: PL-CC-001-01 Depto.: | Control de Calidad | Página: | 21 de 38 |
|-----------------------------|--------------------|---------|----------|
|-----------------------------|--------------------|---------|----------|

- **12.** Para Finalizar la captura del "Pago del Pedimento" el usuario deberá:
  - **a.** Dar clic sobre el icono de "Guardar".

| <b>Folio:</b>                 | Prevalie<br>Archivo: | dador:  RECO Respuesta: | Oficina:                     |         | • Page<br>• Paten<br>• 9999 | o Electrónico C Pago en Ventan<br>te: Fecha:<br>08/11/17 18:11             |
|-------------------------------|----------------------|-------------------------|------------------------------|---------|-----------------------------|----------------------------------------------------------------------------|
| Referencia                    | Pedimento Clie       | nte Efectivo            | No Efectivo                  | Firma   | 0                           | Cuenta Origen  Agencia Cuenta:  Banco:  ID de Cuenta:  Concepto de Cuenta: |
| nformación Ger<br>Movimientos | Respuesta E          | lectrónica / Infor      | mación de Saldos<br>Fecha In | Pago en | Ventanilla                  | a                                                                          |
|                               |                      |                         |                              |         |                             |                                                                            |

Fig. 6.3.1.12 Nuevo Pago de Pedimentos, Guardar.

| MN No: PL-CC-001-01 | Depto.: | Control de Calidad | Página:  | 22 de 38 |
|---------------------|---------|--------------------|----------|----------|
|                     | Dopto   | Control do Calidad | r ugina. | 22 00 00 |

#### 6.4.3.1 PESTAÑAS DE PAGO ELECTRONICO

**1.** Al seleccionar la forma de "Pago Electrónico" el sistema habilitará tres pestañas al usuario las cuales son:

- a. Información General.
- b. Respuesta Electrónica.
- c. Información de Saldos.

| Pago de Pedim  | entos 🗳<br>( ) 🎓 🕽 🔝 🗐<br>Prev | alidador: RECO | CONFIG  | URACIÓN DE PAG  | DS      | Page          | o Electrónico C Pago en Ventanill                                     |
|----------------|--------------------------------|----------------|---------|-----------------|---------|---------------|-----------------------------------------------------------------------|
| Folio:         | Archivo:                       | Resp           | uesta:  | Oficina:        |         | Paten<br>9999 | Fecha:           V         08/11/17 19:11                             |
| Referencia     | Pedimento                      | Cliente E      | fectivo | No Efectivo     | Firma   | •             | Cuenta Origen Cuenta: Cuenta: Banco: D de Cuenta: Concepto de Cuenta: |
| Información Ge | meral Respues                  | ta Electrónica | Inform  | ación de Saldos | Pago en | Ventanill     | a                                                                     |
| Tipo de Oper   | ación:                         | Clave          |         | Descripción     | Fo      | rma           | Importe                                                               |

Fig. 6.4.3.1.1 Pestañas de Pago Electrónico, Pestañas.

| MN No: PL-CC-001-01 | Depto.: | Control de Calidad | Página: | 23 de 38 |
|---------------------|---------|--------------------|---------|----------|
|                     |         |                    | 1       |          |

**2.** En la Pestaña "Información General" el sistema automáticamente llenará los campos de acuerdo a la información del pedimento:

- **a.** Tipo de operación.
- **b.** Clave de Documento.
- **c.** RFC.
- d. Total.
- e. Campos (Clave, Descripción, Forma e Importe).

| Page de Pedimentes M    |                           |                       |               |                                |
|-------------------------|---------------------------|-----------------------|---------------|--------------------------------|
|                         | <u>а</u> в.               |                       |               |                                |
| 🛛 💙 🗖 🔨   / 🤟 🖾         |                           | SURACIÓN DE PAGOS     |               |                                |
|                         | Prevalidador: BECO        |                       | Page          | Electrónico 🔿 Pago en Ventanil |
|                         |                           | <u> </u>              | i ago         |                                |
| Folio: Archivo          | Respuesta:                | Oficina:              | Paten         | te: Fecha:                     |
| 1                       |                           | VERACRUZ              | ▲   3333      | ♥ 08/11/17 19:11               |
|                         |                           |                       |               |                                |
| Deferencia Dedimente    | Cliente Efective          | No Efectivo Eirma     | <b>_</b>      | Cuenta Origen                  |
| Referencia Pedimento    | Clience Electivo          | No Electivo Firma     |               |                                |
|                         |                           |                       |               |                                |
|                         |                           |                       | -             | Banco:                         |
|                         |                           |                       | 9             |                                |
|                         |                           |                       |               | ID de Cuenta:                  |
|                         |                           |                       |               |                                |
|                         |                           |                       |               | Concepto de Cuenta:            |
|                         |                           |                       |               | 1                              |
|                         |                           |                       |               |                                |
| Información General Res | puesta Electrónica Inform | mación de Saldos Pago | en Ventanilla | 3                              |
|                         | Clave                     | Descripción           | Forma         | Importe                        |
|                         |                           |                       |               |                                |
| Cve. Docto.:            |                           |                       |               |                                |
|                         |                           |                       |               |                                |
| RFC:                    |                           |                       |               |                                |
|                         |                           |                       |               |                                |
| Total:                  |                           |                       |               |                                |
|                         |                           |                       |               |                                |
| Cve. original en R1     |                           |                       |               |                                |

Fig. 6.4.3.1.2 Pestañas de Pago Electrónico, Información General.

NOTA: EL USUARIO AL PAGAR CON RECTIFICACIONES EL BANCO NO DETECTARÁ LA CLAVE O APARECERÁ "ERROR EN LA CLAVE", EL USUARIO DEBERÁ MARCAR EL CHECK DE "CLAVE ORIGINAL EN R1".

| MN No: PL-CC-001-01 | Depto.: | Control de Calidad | Página: | 24 de 38 |
|---------------------|---------|--------------------|---------|----------|
|                     | -       |                    | -       |          |

**3.** En la Pestaña "Respuesta Electrónica" el sistema automáticamente llenará los campos de acuerdo a la respuesta del banco:

- a. Número de Caja.
- **b.** Operación Bancaria.
- c. Firma Electrónica.
- **d.** Fecha de Pago.

| Pago de Pedim               | nentos 🔛         |                   |                      |                          |                                               |
|-----------------------------|------------------|-------------------|----------------------|--------------------------|-----------------------------------------------|
|                             |                  | CONFI             | GURACIÓN DE PAGOS    | ;                        |                                               |
|                             | Prevalio         | ador: RECO        |                      | <ul> <li>Page</li> </ul> | go Electrónico 🛛 🔿 Pago en Ventanilla         |
| <b>Folio:</b>               | Archivo:         | Respuesta:        | Oficina:<br>VERACRUZ | Pate<br>9999             | nte: Fecha:                                   |
| Referencia                  | Pedimento Clier  | nte Efectivo      | No Efectivo          | Firma                    | Cuenta Origen<br>Agencia C Cliente<br>Cuenta: |
|                             |                  |                   |                      | •                        | Banco:                                        |
|                             |                  |                   |                      |                          | ID de Cuenta:                                 |
|                             |                  |                   |                      |                          |                                               |
| Información Gen             | eral Respuesta   | Electrónica Infor | mación de Saldos     | Pago en Ventanil         | la                                            |
| Número de C<br>Operación Ba | aja:<br>Incaria: |                   |                      |                          |                                               |
| Firma Electro               | ónica            |                   |                      |                          |                                               |
| Fecha de Pag                | Jo:              |                   |                      |                          |                                               |

Fig. 6.4.3.1.3 Pestañas de Pago Electrónico, Respuesta Electrónica.

| MN No: PL-CC-001-01 | Depto.: | Control de Calidad | Página: | 25 de 38 |  |
|---------------------|---------|--------------------|---------|----------|--|
|---------------------|---------|--------------------|---------|----------|--|

**4.** En la Pestaña "Información de Saldos" el sistema automáticamente llenará los campos de acuerdo a los movimientos de la referencia del Pedimento:

- a. Concepto.
- b. Fecha.
- e. Importe.

|                 | Prevalida                             | dor: RECO                  | •                     | Pago Electrónico O Pago en Ve                                                          | ntar |
|-----------------|---------------------------------------|----------------------------|-----------------------|----------------------------------------------------------------------------------------|------|
| Folio:          | Archivo:                              | Respuesta:                 | Oficina:<br>VERACRUZ  | Patente:         Fecha:           9999          08/11/17 18:11                         | 8    |
| Referencia      | Pedimento Client                      | e Efectivo                 | No Efectivo   Firma   | Cuenta Origen  Agencia Clier  Cuenta: Banco: D Concepto de Cuenta: Concepto de Cuenta: | ite  |
| Información Ger | neral Respuesta Elec<br>s<br>Concepto | ctrónica ( <b>⁄⁄Info</b> r | rmación de Saldos Pac | oo en Ventanilla                                                                       |      |

Fig. 6.4.3.1.4 Pestañas de Pago Electrónico, Información de Saldos.

| MN No: PL-CC-001-01 | Depto.: | Control de Calidad | Página: | 26 de 38 |
|---------------------|---------|--------------------|---------|----------|
|                     |         |                    |         |          |

#### 6.4.3.2 PESTAÑAS DE PAGO EN VENTANILLA

**1.** Al seleccionar la forma de "Pago en Ventanilla" el sistema habilitará tres pestañas al usuario las cuales son:

- a. Información General.
- **b.** Información de Saldos.
- f. Pago en Ventanilla.

| Pago de Pedimo | entos 🞴<br>: ) 🤊 🍹 🔯 🗐 🚇 | CONFIG                  | URACIÓN DE PAGOS     |                           | •                                                                                               |
|----------------|--------------------------|-------------------------|----------------------|---------------------------|-------------------------------------------------------------------------------------------------|
| Folio:         | Prevali                  | dador:  RECO Respuesta: | Oficina:<br>VERACRUZ | Page<br>Paten<br>9999     | te: Fecha:<br>08/11/17 18:55                                                                    |
| Referencia     | Pedimento Clie           | nte Efectivo            | No Efectivo I        | Firma<br>C<br>C<br>C<br>C | Cuenta Origen<br>• Agencia Cliente<br>Cuenta:<br>Banco:<br>ID de Cuenta:<br>Concepto de Cuenta: |
| Información Ge | neral Respuesta B        | lectrónica Inform       | nación de Saldos     | Pago en Ventanilla        | Importe                                                                                         |
| Cve. Docto.:   |                          |                         |                      |                           |                                                                                                 |

Fig. 6.4.3.2.1 Pestañas de Pago en Ventanilla, Pestañas.

| MN No: PL-CC-001-01 D | Depto.: | Control de Calidad | Página: | 27 de 38 |
|-----------------------|---------|--------------------|---------|----------|
|-----------------------|---------|--------------------|---------|----------|

**2.** En la Pestaña "Información General" el sistema automáticamente llenará los campos de acuerdo a la información del pedimento:

- **a.** Tipo de operación.
- **b.** Clave de Documento.
- **c.** RFC.
- d. Total.
- g. Campos (Clave, Descripción, Forma e Importe).

| Pago de Pedim                  | entos 🔛     | <u>د</u>           |                      |                             |                                                                                                    |
|--------------------------------|-------------|--------------------|----------------------|-----------------------------|----------------------------------------------------------------------------------------------------|
|                                | Preva       | CONFIG             | URACIÓN DE PAGOS     | ▼ C Page                    | o Electrónico 💿 Pago en Ventanilla                                                                                                    |
| Folio:                         | Archivo:    | Respuesta:         | Oficina:<br>VERACRUZ | Paten<br>y 9999             | te: Fecha:                                                                                                    |
| Referencia                     | Pedimento C | ente Efectivo      | No Efectivo Firm.    | •                           | Cuenta Origen          Image: Cliente of the second second secon |
| Información Ge<br>Tipo de Oper | ación:      | Electrónica Inform | Descripción          | Pago en Ventanilla<br>Forma | Importe                                                                                                    |
| Cve. Docto.:                   |             |                    |                      |                             |                                                                                                    |

Fig. 6.4.3.2.2 Pestañas de Pago en Ventanilla, Información General.

NOTA: EL USUARIO AL PAGAR CON RECTIFICACIONES EL BANCO NO DETECTARÁ LA CLAVE O APARECERÁ "ERROR EN LA CLAVE", EL USUARIO DEBERÁ MARCAR EL CHECK DE "CLAVE ORIGINAL EN R1".

| MN No: PL-CC-001-01 | Depto.: | Control de Calidad | Página: | 28 de 38 |
|---------------------|---------|--------------------|---------|----------|
|                     |         |                    |         |          |

**3.** En la Pestaña "Información de Saldos" el sistema automáticamente llenará los campos de acuerdo a los movimientos de la referencia del Pedimento:

- a. Concepto.
- b. Fecha.
- h. Importe.

|                 | Prevali          | dador: RECO        | JURACIÓN DE PAGOS    | <ul> <li>Pago Electr</li> </ul> | ónico 💿 Pago en Venta |
|-----------------|------------------|--------------------|----------------------|---------------------------------|-----------------------|
| Folio:          | Archivo:         | Respuesta:         | Oficina:<br>VERACRUZ | Patente:                        | Fecha:                |
| Referencia      | Pedimento Clie   | ente Efectivo      | No Efectivo Firma    | Cue<br>Ban<br>Di D d            | e Cuenta:             |
| Información Gen | eral Respuesta F | Electrónica / Info | mación de Saldos     | rago en Ventanilla              | 1                     |

Fig. 6.4.3.2.3 Pestañas de Pago en Ventanilla, Información de Saldos.

| MN No: PL-CC-001-01 | Depto.: | Control de Calidad | Página: | 29 de 38 |
|---------------------|---------|--------------------|---------|----------|
|                     | 1       |                    |         |          |

**4.** En la Pestaña "Pago en Ventanilla" el usuario deberá llenar los campos de acuerdo al pago realizado en la ventanilla:

- a. Numero de Caja.
- **b.** Operación Bancaria.
- i. Fecha de Pago.

|                                            | Prevali                  | dador: RECO        |                        | ○ Pago Electrónico                                                                          | enta |
|--------------------------------------------|--------------------------|--------------------|------------------------|---------------------------------------------------------------------------------------------|------|
| Folio:                                     | Archivo:                 | Respuesta:         | Oficina:<br>VERACRUZ   | Patente:         Fecha:           •         9999         •           08/11/17         18:55 | Þ    |
| Referencia                                 | Pedimento Clie           | nte Efectivo       | No Efectivo Firma      | Cuenta Origen<br>Agencia Clier<br>Cuenta:<br>Banco:<br>D de Cuenta:<br>Concepto de Cuenta:  | 1te  |
| Número de G<br>Operación B<br>Fecha de Par | caja:<br>ancaria:<br>go: | lectrónica Y Infor | mación de Saldos 🥢 Pag | go en Ventanilla                                                                            |      |

Fig. 6.4.3.2.4 Pestaña de Pago en Ventanilla, Pago en Ventanilla.

| MN No: PL-CC-001-01 | Depto.: | Control de Calidad | Página: | 30 de 38 |
|---------------------|---------|--------------------|---------|----------|
|---------------------|---------|--------------------|---------|----------|

## 6.3.2 EDITAR PAGO DE PEDIMENTOS

- 1. El usuario para "Editar" un pago de pedimentos deberá:
  - **a.** Escribir el No. De Folio y presionar la tecla Tab para avanzar al siguiente campo.
  - **b.** Dar clic sobre el icono de la lupa para la búsqueda del folio.

| 3                                                                                              |                   |                      |                                                                                                    |                                                                                               |
|------------------------------------------------------------------------------------------------|-------------------|----------------------|----------------------------------------------------------------------------------------------------|-----------------------------------------------------------------------------------------------|
| Prevalida                                                                                      | CONFIG            | URACIÓN DE PAGOS     | -<br>-                                                                                                    | Pago Electrónico 🏾 🗘 Pago en Ventanilla                                                       |
| Folio:                                                                                         | Respuesta:        | Oficina:<br>VERACRUZ | The second second secon | Patente: Fecha:<br>9999                                                                       |
| Referencia Pedimento Client                                                                    | e Efectivo        | No Efectivo 🗍 I      | Firma                                                                                                    | Cuenta Origen<br>Agencia Cliente<br>Cuenta:<br>Banco:<br>ID de Cuenta:<br>Concepto de Cuenta: |
| Información General Respuesta E<br>Número de Caja:<br>Operación Bancaria:<br>Firma Electrónica | lectrónica Inform | nación de Saldos     | Pago en Ven                                                                                                    | tanilla                                                                                       |
| Fecha de Pago:          /_/:                                                                   |                   |                      |                                                                                                    |                                                                                               |

Fig. 6.3.2.1 Editar Pago de Pedimentos, Editar.

| MN No: PL-CC-001-01 | Depto.: | Control de Calidad | Página: | 31 de 38 |
|---------------------|---------|--------------------|---------|----------|
|                     |         |                    |         |          |

**2.** Al dar clic sobre el icono de la "Lupa" el sistema en automático abrirá una ventana en el cual le mostrará al usuario una ventana de "Búsqueda" de Folios, el usuario deberá realizar su búsqueda, en el cual podrá:

**a.** Escribir el número de folio y activar el check "Exacta" para una búsqueda precisa dando clic en el icono de buscar.

- **b.** Seleccionar y dar doble clic sobre la selección.
- c. Seleccionar el folio y oprimir la tecla Enter.

|       |              | 1       |                       |  |
|-------|--------------|---------|-----------------------|--|
| Folio | Archivo      | Z000181 | 17/10/2017 11:39 = m  |  |
| 16    | e9999007.351 | 6000156 | 16/12/2016 10:16 a.m. |  |
|       |              | -       |                       |  |
|       |              |         |                       |  |
|       |              |         |                       |  |
|       |              |         |                       |  |
|       |              |         |                       |  |

#### Fig. 6.3.2.2 Editar Pago de Pedimentos, Búsqueda.

| MN No: PL-CC-001-01 | Depto.: | Control de Calidad | Página: | 32 de 38 |
|---------------------|---------|--------------------|---------|----------|
|                     |         |                    | U U     |          |

- 3. El usuario para terminar la edición del "Pago del Pedimento" deberá:
  - **a.** Dar clic sobre el icono de "Guardar".

| <b>folio:</b>                | Prevali Archivo:                   | dador:  RECO Respuesta: | Oficina:                     | (          | Pago Elec     Patente:     9999                                                                                                    | Fecha:                                                                      | Pago en Ventan<br>7 18:11 |
|------------------------------|------------------------------------|-------------------------|------------------------------|------------|----------------------------------------------------------------------------------------------------|-----------------------------------------------------------------------------|---------------------------|
| Referencia                   | Pedimento Clie                     | nte Efectivo            | No Efectivo                  | Firma      | <ul> <li>□</li> <li>□</li></ul> | Cuenta Origen<br>Agencia<br>Jenta:<br>Inco:<br>de Cuenta:<br>Incepto de Cue | Cliente                   |
| nformación Ger<br>Movimiento | neral Respuesta E<br>s<br>Concepto | lectrónica Infor        | mación de Saldos<br>Fecha Im | Pago en Ve | entanilla                                                                                                    |                                                                             |                           |
|                              |                                    |                         |                              |            |                                                                                                    |                                                                             |                           |

Fig. 6.3.2.3 Editar Pago de Pedimentos, Guardar.

| MN No: PL-CC-001-01 | Depto.: | Control de Calidad | Página: | 33 de 38 |
|---------------------|---------|--------------------|---------|----------|
|                     |         |                    |         |          |

#### 6.3.3 ENVIAR ARCHIVO DE PAGO

- **1.** El usuario después de guardar el pago del pedimento deberá:
  - **a.** Dar clic en el icono de "Enviar archivo de pago", para enviar el archivo de pago.

| ☑ Pago de Pedimentos थ<br>〕 ☞ ッ 및 × り ↓ ↓ | CONF<br>Prevalidador: RECO | IGURACIÓN DE PAGOS     | Pago Electrónico                                                                              |
|-------------------------------------------|----------------------------|------------------------|-----------------------------------------------------------------------------------------------|
| Folio: Archiv                             | vo: Respuesta:             | Oficina:<br>VERACRUZ   | Patente:         Fecha:           ▼         9999         ▼                                    |
| Referencia Pediment                       | o Cliente Efectivo         | No Efectivo Firma      | Cuenta Origen<br>Agencia Cliente<br>Cuenta:<br>Banco:<br>ID de Cuenta:<br>Concepto de Cuenta: |
| Información General R<br>Número de Caja:  | espuesta Electrónica Info  | rmación de Saldos Pago | en Ventanilla                                                                                 |
| Operación Bancaria:<br>Firma Electrónica  |                            |                        |                                                                                               |
| Fecha de Pago:          //:               |                            |                        |                                                                                               |

Fig. 6.3.3.1 Enviar Archivo de Pago, Envió.

NOTA: SI EL USUARIO NO VALIDO CON EL SISTEMA POR MEDIO DEL "WEBSERVICES", TENDRÁ QUE RECIBIR EL ARCHIVO DE PAGO DANDO CLIC EN EL ICONO DE "RECIBIR EN CARPETA DIRECTA".

| MN No: PL-CC-001-01 | Depto.: | Control de Calidad | Página: | 34 de 38 |
|---------------------|---------|--------------------|---------|----------|
| MN No: PL-CC-001-01 | Depto.: | Control de Calidad | Página: | 34 de 38 |

**2.** El sistema generará el archivo de pago cuando el usuario envíe el archivo de pago del pedimento e indicará el archivo en el campo de "Archivo".

**a.** El archivo siempre empezará con la letra "e" y el día juliano con el que se realiza el pago.

| olio:                         | Fevalida                             | CONFIG        | Oficina:              | Pag  Pater  9999 | o Electrónico C Pago en Venta nte: Fecha: V 08/11/17 18:11                                        |
|-------------------------------|--------------------------------------|---------------|-----------------------|------------------|---------------------------------------------------------------------------------------------------|
| Referencia                    | Pedimento Client                     | e Efectivo    | No Efectivo Firma     |                  | Cuenta Origen<br>G Agencia C Cliente<br>Cuenta:<br>Banco:<br>ID de Cuenta:<br>Concepto de Cuenta: |
| nformación Ger<br>Movimiento: | neral Respuesta Ele<br>s<br>Concepto | trónica Infor | mación de Saldos Paoc | en Ventanill     | la                                                                                                |

Fig. 6.3.3.2 Enviar Archivo de Pago, Generación de Archivo.

| Control de Calidad | Página:            | 35 de 38                   |
|--------------------|--------------------|----------------------------|
|                    | Control de Calidad | Control de Calidad Página: |

#### 6.3.4 RECIBIR ARCHIVO DE PAGO

**3.** El usuario después de enviar el archivo de pago del pedimento deberá:

**a.** Dar clic en el icono de "Recibir Archivo de Pago", para recibir la respuesta del pago del pedimento.

| Pago de Pedimentos P<br>Pago de Pedimentos P<br>Prevalid                      | CONFIG<br>ador: RECO | URACIÓN DE PAGOS     | Pago Electrónico C                                                                                                    | )<br>Pago en Ventanilla |
|-------------------------------------------------------------------------------|----------------------|----------------------|----------------------------------------------------------------------------------------------------|-------------------------|
| Folio: Archivo:                                                               | Respuesta:           | Oficina:<br>VERACRUZ | Patente: Fecha                                                                                                    | :<br>/:                 |
| Referencia Pedimento Clier                                                    | ite Efectivo         | No Efectivo Firma    | Cuenta Orige<br>Cuenta Orige<br>Cuenta:<br>Duenta:<br>Duenta:<br>Duenta:<br>Duenta:<br>Cuenta:<br>Cuenta:<br>Duenta:<br>Cuenta:<br>Cu | Cliente                 |
| Información General Respuesta I                                               | Bectrónica Inform    | nación de Saldos Pac | o en Ventanilla                                                                                                    |                         |
| Número de Caja:<br>Operación Bancaria:<br>Firma Electrónica<br>Fecha de Pago: |                      |                      |                                                                                                    |                         |

Fig. 6.3.3.3 Recibir Archivo de Pago, Recibir.

|                     | _       |                    |         |          |
|---------------------|---------|--------------------|---------|----------|
| MN No: PL-CC-001-01 | Depto.: | Control de Calidad | Página: | 36 de 38 |

**4.** El sistema generará el archivo de pago cuando el usuario reciba el archivo de pago del pedimento e indicará el archivo en el campo de "Respuesta".

**a.** El archivo siempre empezará con la letra "a" y el día juliano con el que se realiza el pago.

| iolio:         | Prevalio          | dador: RECO       | Oficina:          | • • Pag            | DElectrónico OPago en Venta                                                     |
|----------------|-------------------|-------------------|-------------------|--------------------|---------------------------------------------------------------------------------|
| 1              | ۹ 🗌               |                   | VERACRUZ          | ▼ 9999             | 08/11/17 18:11                                                                  |
| Referencia     | Pedimento Clie    | nte Efectivo      | No Efectivo Firma | <b>•</b>           | Cuenta Origen  Agencia Cliente  Cuenta: Banco: D de Cuenta: Concepto de Cuenta: |
| nformación Ger | neral Respuesta E | lectrónica Inform | nación de Saldos  | Pago en Ventanilla | 3                                                                               |
| Movimiento     | Concepto          |                   | Fecha Importe     |                    |                                                                                 |
|                |                   |                   |                   |                    |                                                                                 |
|                |                   |                   |                   |                    |                                                                                 |

Fig. 6.3.3.4 Recibir Archivo de Pago, Respuesta.

| MN No: PL-CC-001-01 | Depto.: | Control de Calidad | Página: | 37 de 38 |
|---------------------|---------|--------------------|---------|----------|
|                     | - 1     |                    |         |          |

# 7. PREGUNTAS FRECUENTES (FAQ)

# 8. DIAGRAMA DE FLUJO

# 9. CONTROL DE CAMBIOS

| CLAVE     | VERSION | FECHA DE<br>EMISION | САМВІО |
|-----------|---------|---------------------|--------|
| MN-CC-002 | 01      | AGO-2017            | Nuevo  |
|           |         |                     |        |

**10.ANEXO** 

| MN No: PL-CC-001-01 | Depto.: | Control de Calidad | Página: | 38 de 38 |  |
|---------------------|---------|--------------------|---------|----------|--|
|---------------------|---------|--------------------|---------|----------|--|